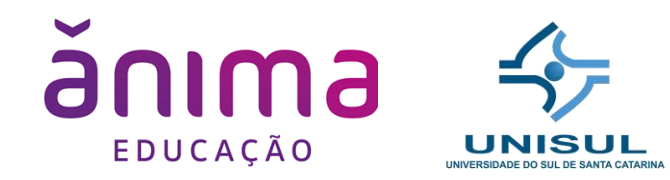

Prof. Ricardo Ribeiro Assink

Para a construção das **interfaces gráficas** dentro da camada *View* utilizaremos a biblioteca *Swing* nativa do JDK.

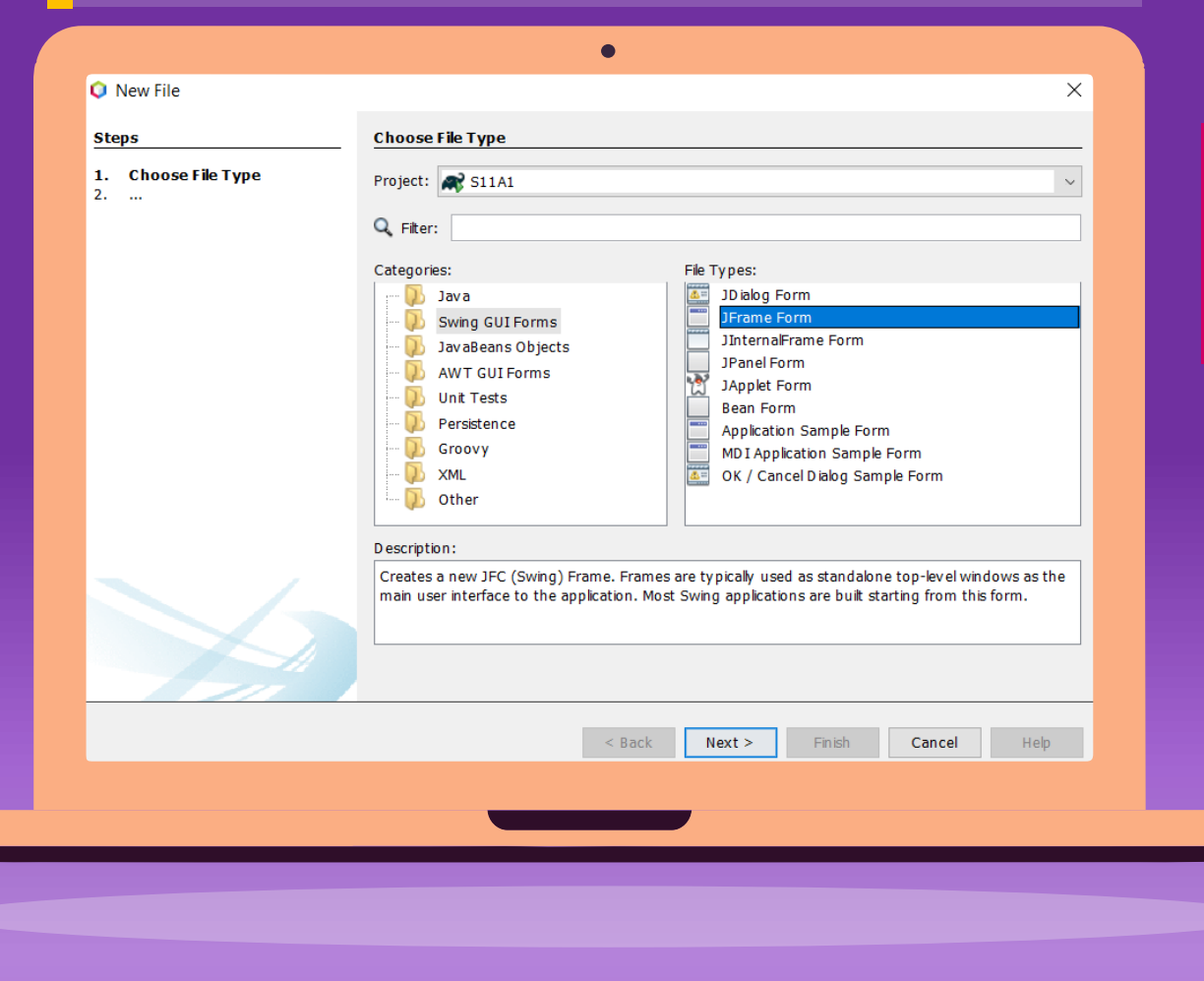

Dentro de *javax.swing* existem diferentes classes que podem representar uma janela, no entanto, a classe *JFrame* fornece o padrão de janela comum em softwares.

**N** Descrição de imagem:

Nesta aula teremos uma sequência muito grande de imagens que podem dificultar o seu entendimento, mesmo com descrição em cada imagem. Se você possui algum tipo de deficiência visual, procure o professor para orientações

## PROGRAMAÇÃO DE SOLUÇÕES COMPUTACIONAIS MVC – *View*

| Palet ×            |                                                                                                    |                    | - |
|--------------------|----------------------------------------------------------------------------------------------------|--------------------|---|
| Swing Contair      | ers                                                                                                    |                    | 1 |
| Panel              | Tabbed Pane                                                                                                    | 🔢 Split Pane       |   |
| 📑 Scroll Pane      | 💷 Tool Bar                                                                                                    | 🛅 Desktop Pane     |   |
| 🧮 Internal Frame   | 🔳 Layered Pane                                                                                                    |                    |   |
| Swing Control      | s                                                                                                    |                    |   |
| label Label        | OK Button                                                                                                    | 💷 Toggle Button    |   |
| ■ − Check Box      | In the second second | Button Group       |   |
| 💽 Combo Box        | 📑 List                                                                                                    | Text Field         |   |
| tx Text Area       | Scroll Bar                                                                                                    | 💭 Slider           |   |
| Progress Bar       | 7-7 Formatted Fiel                                                                                                    | d 😐 Password Field |   |
| া Spinner          | Separator                                                                                                    | Text Pane          |   |
| 🔯 Editor Pane      | 😁 Tree                                                                                                    | Table              |   |
| - Swing Menus      |                                                                                                    |                    |   |
| File Menu Bar      | E Me                                                                                                    | nu                 |   |
| Menu Item          | 🗁 Me                                                                                                    | nu Item / CheckBox |   |
| 🔍 Menu Item / Ra   | adioButton 🔄 Poj                                                                                                    | pup Menu           |   |
|                    |                                                                                                    |                    | 1 |
| jScrollPane1 [JS   | crollPane] - Propert                                                                                                    | ti ×               | - |
| Properties Ev      | ents Code                                                                                                    |                    |   |
| Properties         |                                                                                                    |                    | 1 |
| background         | [24                                                                                                    | 0,240,240]         |   |
| border             | [XPFille                                                                                                    | Border]            |   |
| foreground         | [0,0                                                                                                    | ),0]               |   |
| horizontalScrollBa | Policy AS_NE                                                                                                    | ED ED 🗸 📈          |   |
| toolTipText        |                                                                                                    |                    |   |

#### Use uma IDE!!

3

As **IDEs** fornecem conjunto de componentes e geram código automaticamente. Isso facilita muito a construção das suas Interfaces Gráficas.

A IDE permitirá que você insira componentes dos mais diversos tipos com TOTAL personalização do visual e comportamento.

# Descrição de imagem:

Nesta aula teremos uma sequência muito grande de imagens que podem dificultar o seu entendimento, mesmo com descrição em cada imagem. Se você possui algum tipo de deficiência visual, procure o professor para orientações. PROGRAMAÇÃO DE SOLUÇÕES COMPUTACIONAIS MVC – View

### Onde pretendemos chegar...

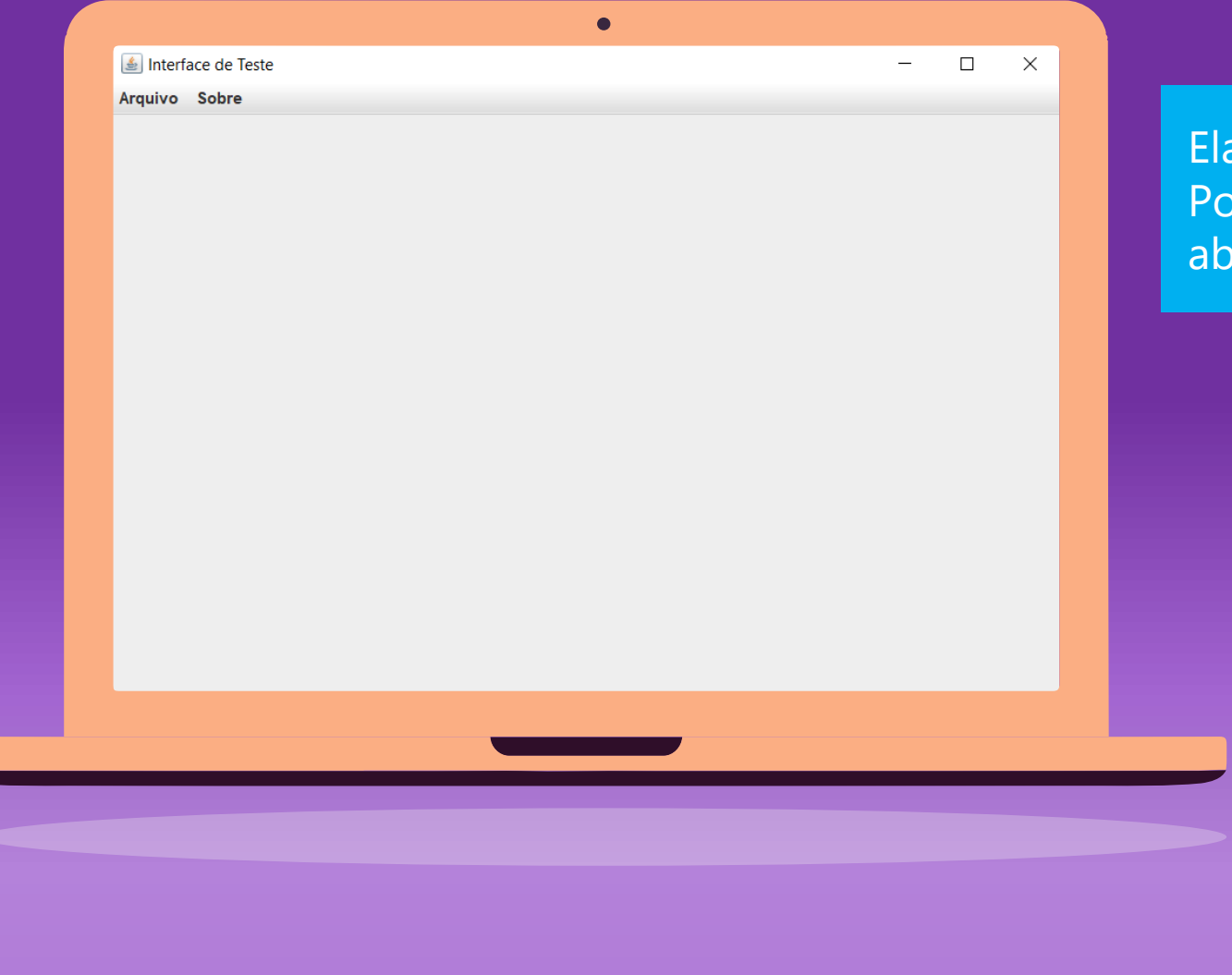

#### TelaPrincipal.java

Ela vai "disparar" nossa aplicação teste. Possui um Menu superior(*jMenuBar*) com opções que abrem novas janelas ou fecham a aplicação.

#### **k** Descrição de imagem:

Nesta aula teremos uma sequência muito grande de imagens que podem dificultar o seu entendimento, mesmo com descrição em cada imagem. Se você possui algum tipo de deficiência visual, procure o professor para orientações

4

### Onde pretendemos chegar...

| 🛓 Cadastro de Aluno | - 0       | × |  |
|---------------------|-----------|---|--|
| Nome:               |           |   |  |
| Idade:              |           |   |  |
| Curso:              |           |   |  |
| Cancelar            | Cadastrar |   |  |
|                     |           | _ |  |
|                     |           |   |  |
|                     |           |   |  |
|                     |           |   |  |

#### CadastroAluno.java

Solicita dados ao usuário e os envia para AlunoControl onde serão processados.

#### **k** Descrição de imagem:

Nesta aula teremos uma sequência muito grande de imagens que podem dificultar o seu entendimento, mesmo com descrição em cada imagem. Se você possui algum tipo de deficiência visual, procure o professor para

## Onde pretendemos chegar...

| ID       Nome       Idade       Curso       Fase         1       Tiburcio da Silva Sauro       95       Sistemas de Infor. 5         2       Ricardo       41       Sistemas de Infor. 10         3       Marilene       21       Moda       2         Nome:       Idade:       Idade:       Idade:       Idade:       Idade:         Idade:       Idade:       Id | ID Nome Idade Curso Fase   1 Tiburcio da Silva Sauro 95 Sistemas de Infor. 5   2 Ricardo 41 Sistemas de Infor. 10   3 Marilene 21 Moda     Vome:   Idade:   Idade:   Fase:     Cancelar Alterar Apagar | ID<br>1<br>2<br>3 | Nome<br>Tiburcio da Silva Sauro<br>Ricardo<br>Marilene | Idade           95           41           21          | Curso<br>Sistemas de Infor.<br>Sistemas de Infor.<br>Moda | Fase<br>5<br>10                                               |                                                               |                                                               |
|----------------------------------------------------------------------------------------------------|----------------------------------------------------------------------------------------------------|-------------------|--------------------------------------------------------|-------------------------------------------------------|-----------------------------------------------------------|---------------------------------------------------------------|---------------------------------------------------------------|---------------------------------------------------------------|
| 1 Tiburcio da Silva Sauro 95 Sistemas de Infor. 5   2 Ricardo 41 Sistemas de Infor. 10   3 Marilene 21 Moda 2     Nome:   Idade:   Curso:   Fase:     Cancelar Alterar Apagar                                                                                                    | 1 Tiburcio da Silva Sauro 95 Sistemas de Infor. 5   2 Ricardo 41 Sistemas de Infor. 10   3 Marilene 21 Moda 2     Nome:   Idade:   Curso:   Fase:     Cancelar Alterar Apagar                          | 1<br>2<br>3       | Tiburcio da Silva Sauro<br>Ricardo<br>Marilene         | 95<br>41<br>21                                        | Sistemas de Infor.<br>Sistemas de Infor.<br>Moda          | . 5<br>. 10                                                   |                                                               |                                                               |
| 2 Ricardo 41 Sistemas de Infor. 10   3 Marilene 21 Moda 2     Nome:   Idade:   Idade:   Curso:   Fase:     Cancelar Alterar Apagar                                                                                                    | 2 Ricardo 41 Sistemas de infor10   3 Maniene 21 Moda 2     Nome:   Idade:   Idade:   Curso:   Fase:     Cancelar Alterar Apagar                                                                        | 2<br>3            | Ricardo<br>Marilene                                    | 41<br>21                                              | Sistemas de Infor.<br>Moda                                | . 10                                                          | _                                                             |                                                               |
| 3 Mariene     21 Moda     Nome:     Idade:     Idade:     Curso:     Fase:     Cancelar     Alterar     Apagar                                                                                                    | Mariene 21     Moda 2     Nome:     Idade:     Idade:     Curso:     Fase:     Cancelar     Alterar     Apagar                                                                                         | 3                 | Marilene                                               | 21                                                    | Moda                                                      | 1.1                                                           |                                                               |                                                               |
| Nome:<br>Idade:<br>Idade:<br>Curso:<br>Fase:<br>Cancelar Alterar Apagar                                                                                                    | Nome:<br>Idade:<br>Curso:<br>Fase:<br>Cancelar Alterar Apagar                                                                                                    |                   |                                                        |                                                       |                                                           | 2                                                             |                                                               |                                                               |
|                                                                                                    |                                                                                                    |                   | Curso:<br>Fase:<br>Cancelar                            | Alterar A                                             | pagar                                                     |                                                               |                                                               |                                                               |
|                                                                                                    |                                                                                                    |                   |                                                        |                                                       |                                                           |                                                               |                                                               |                                                               |
|                                                                                                    |                                                                                                    |                   |                                                        | Nome:   Idade:   Idade:   Curso:   Fase:     Cancelar | Nome:<br>Idade:<br>Curso:<br>Fase:<br>Cancelar Alterar A  | Nome:<br>Idade:<br>Curso:<br>Fase:<br>Cancelar Alterar Apagar | Nome:<br>Idade:<br>Curso:<br>Fase:<br>Cancelar Alterar Apagar | Nome:<br>Idade:<br>Curso:<br>Fase:<br>Cancelar Alterar Apagar |

#### GerenciaAluno.java

Lista, Edita e Apaga Alunos utilizando Aluno.java para processamento das operações.

#### **k** Descrição de imagem:

Nesta aula teremos uma sequência muito grande de imagens que podem dificultar o seu entendimento, mesmo com descrição em cada imagem. Se você possui algum tipo de deficiência visual, procure o professor para orientações

Onde pretendemos chegar...

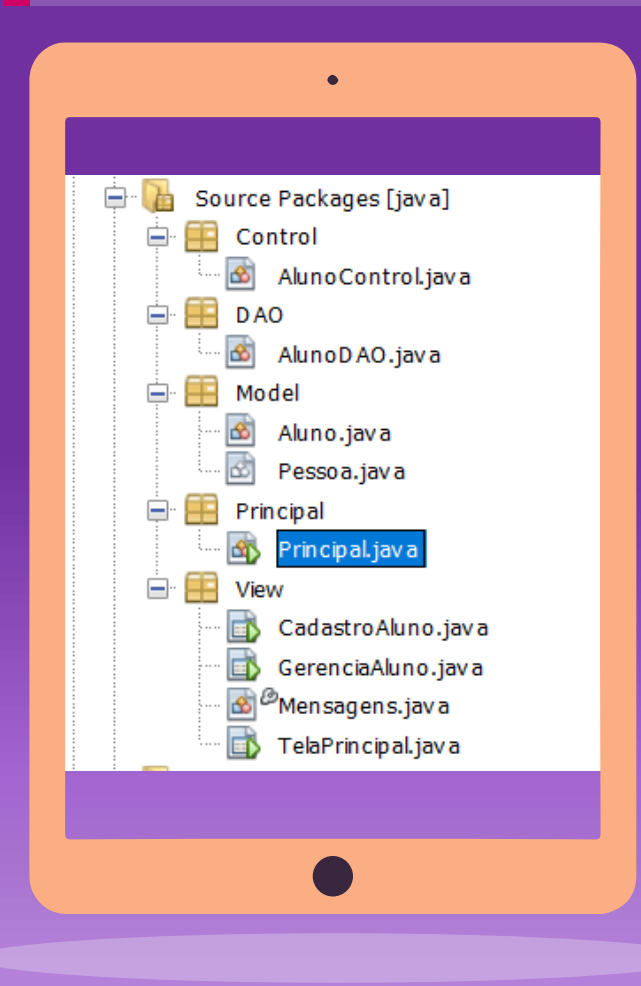

Estrutura completa dos arquivos distribuídos nas camadas.

\* Não usaremos a camada Control neste semestre.

#### **k** Descrição de imagem:

Nesta aula teremos uma sequência muito grande de imagens que podem dificultar o seu entendimento, mesmo com descrição em cada imagem. Se você possui algum tipo de deficiência visual, procure o professor para orientações

Roteiro: Acompanhe o professor diretamente na IDE.

1 Criar arquivo *JFrame* dentro da camada, *View.TelaPrincipal.java* 

Dentro de *Principal.Principal.java* referenciamos a abertura desta Tela Principal dentro do método *main*.

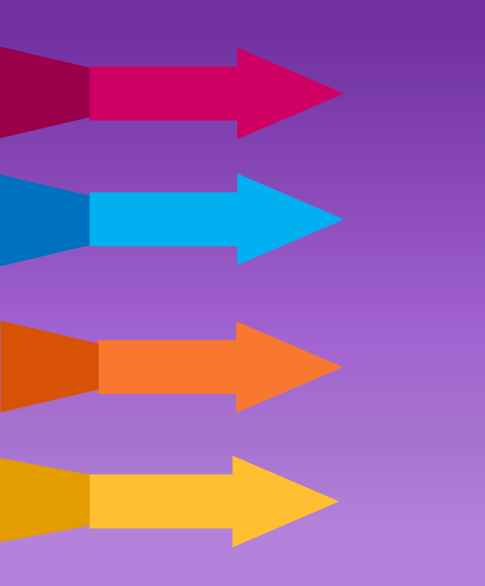

package Principal;

import View.TelaPrincipal;

public class Principal {

public static void main(String[] args) {

TelaPrincipal objetotela = new TelaPrincipal(); **// Cria objeto do JFrame TelaPrincipal** objetotela.setVisible(true); **// Abre a TelaPrincipal** 

Roteiro: Acompanhe o professor diretamente na IDE.

|         | ect multiple compor | ents in an area l | old Shift and drag mouse over t | he components. |  |
|---------|---------------------|-------------------|---------------------------------|----------------|--|
| Arquivo | Sobre               |                   |                                 |                |  |
| C C     | adastrar Alunos     | shortcut          |                                 |                |  |
| G       | erenciar Alunos     | shortcut          |                                 |                |  |
| S S     | air                 | shortcut          |                                 |                |  |
|         |                     |                   |                                 |                |  |
|         |                     |                   |                                 |                |  |
|         |                     |                   |                                 |                |  |
|         |                     |                   |                                 |                |  |
|         |                     |                   |                                 |                |  |
|         |                     |                   |                                 |                |  |

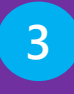

Incluir um *jMenuBar* em *View.TelaPrincipal.java* Você deve modificar este menu incluindo e editando seus itens.

糸

Descrição de imagem: Nesta aula teremos uma sequência muito grande de imagens que podem dificultar o seu entendimento, mesmo com descrição em cada imagem. Se você possui algum tipo de deficiência visual, procure o professor para orientações.

9

Roteiro: Acompanhe o professor diretamente na IDE.

| •                                                                                                    | Cadastro de Aluno                                        | × |
|----------------------------------------------------------------------------------------------------|----------------------------------------------------------|---|
| <ul> <li>Source Packages [java]</li> <li>Control</li> <li>DAO</li> <li>Model</li> <li>Principal</li> <li>Principal.java</li> <li>View</li> <li>View</li> <li>TelaPrincipal.java</li> </ul> | Nome:<br>Idade:<br>Curso:<br>Fase:<br>Cancelar Cadastrar |   |
|                                                                                                    |                                                          |   |

Vamos criar mais um arquivo *JFrame* dentro da camada, *View.CadastroAluno.java* 

Inclua componentes referentes aos campos que queremos cadastrar.

# Descrição de imagem:

Nesta aula teremos uma sequência muito grande de imagens que podem dificultar o seu entendimento, mesmo com descrição em cada imagem. Se você possui algum tipo de deficiência visual, procure o professor para orientações.

10

Roteiro: Acompanhe o professor diretamente na IDE.

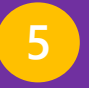

Agora, dentro do *jMenuBar* selecione o item de menu "Cadastrar Alunos" e configure o evento *actionPerformed*. Isso fará que a tela de cadastro de alunos seja aberta ao clicar neste item de menu.

private void jMenuItem1ActionPerformed(java.awt.event.ActionEvent evt) {

CadastroAluno objeto = new CadastroAluno(); objeto.setVisible(true);

Roteiro: Acompanhe o professor diretamente na IDE.

6 Vamos criar mais um arquivo *JFrame* dentro da camada, *View.GerenciaAluno.java* Inclua componentes referentes aos campos que queremos editar, botões que irão apagar, editar e cancelar. Por fim adicione uma *jTable* e configure as colunas da tabela.

| Principal                   | Nome 95                                          | Idade Curso        | Fase |
|-----------------------------|--------------------------------------------------|--------------------|------|
|                             | Silva Sauro 95                                   | Sistemas de Infor. | 5    |
|                             | 41                                               | Sistemas de Infor. | 10   |
|                             | 21                                               | Moda               | 2    |
| View<br>Cadastro Aluno.java | ome:<br>ade:<br>irso:<br>se:<br>Cancelar Alterar | Apagar             |      |

# Descrição de imagem:

Nesta aula teremos uma sequência muito grande de imagens que podem dificultar o seu entendimento, mesmo com descrição em cada imagem. Se você possui algum tipo de deficiência visual, procure o professor para orientações.

Roteiro: Acompanhe o professor diretamente na IDE.

Dentro do *jMenuBar* selecione o item de menu "Gerenciar Alunos" e configure o evento actionPerformed. Isso fará que a tela de Gerenciamento de alunos seja aberta ao clicar no item de menu.

private void jMenuItem2ActionPerformed(java.awt.event.ActionEvent evt)

GerenciaAluno objeto = new GerenciaAluno(); objeto.setVisible(true); programação de soluções computacionais MVC – *View* 

Roteiro: Acompanhe o professor diretamente na IDE.

8 Dentro do *jMenuBar* selecione o item "Sair" e configure o evento *actionPerformed*. Isso fará que o software feche.

private void jMenuItem3ActionPerformed(java.awt.event.ActionEvent evt)

System.exit(0);

PROGRAMAÇÃO DE SOLUÇÕES COMPUTACIONAIS MVC – View

Roteiro: Acompanhe o professor diretamente na IDE.

- Neste momento, temos as interfaces gráficas construídas, já configuramos os itens de menu e já configuramos as ações dos botões cancelar.
- Agora precisamos configurar a conexão entre as Views (CadastroAluno e GerenciaAluno) e a camada Model. Dentro das Views, vamos criar um atributo privado do tipo Aluno e vamos inicializá-lo no construtor. Toda vez que alguma classe instanciar objetos de CadastroAluno, automaticamente, este já instancia um objeto de Aluno.

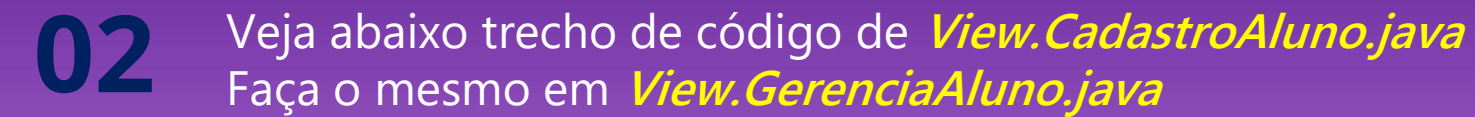

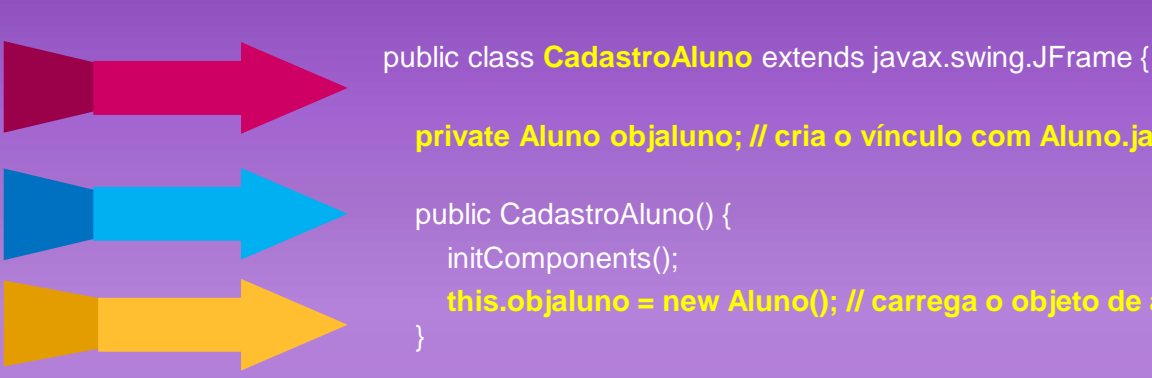

private Aluno objaluno; // cria o vínculo com Aluno.java

public CadastroAluno() { initComponents();

Roteiro: Acompanhe o professor diretamente na IDE.

10 Vamos criar uma classe dentro da camada, *View.Mensagens.java* que irá nos auxiliar com os tratamentos de Erros.

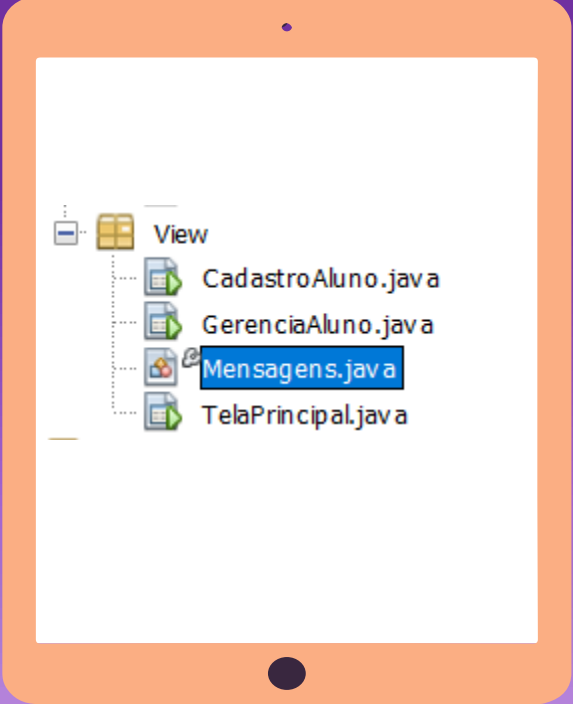

package View;

public class Mensagens extends Exception{
 Mensagens(String msg){
 super(msg);

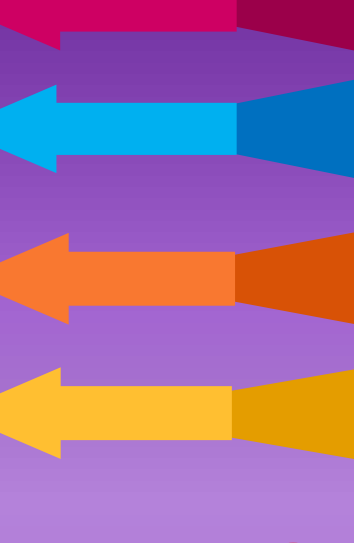

16

MVC – *View* 

Roteiro: Acompanhe o professor diretamente na IDE.

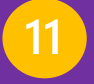

Dentro de *View.CadastroAluno.java* vamos implementar o evento *actionPerformed* do botão "Cadastrar".

private void b\_cadastrarActionPerformed(java.awt.event.ActionEvent evt) {

```
try {
```

```
// recebendo e validando dados da interface gráfica.
String nome = "";
int idade = 0;
String curso = "";
int fase = 0;
```

```
if (this.c_nome.getText().length() < 2) {
    throw new Mensagens("Nome deve conter ao menos 2 caracteres.");
} else {
    nome = this.c_nome.getText();</pre>
```

}

```
if (this.c_idade.getText().length() <= 0) {
    throw new Mensagens("Idade deve ser número e maior que zero.");
} else {
    idade_____idade____idade__etText());</pre>
```

if (this.c\_curso.getText().length() < 2) {
 throw new Mensagens("Curso deve conter ao menos 2 caracteres.");
} else {
 curso = this.c\_curso.getText();</pre>

```
if (this.c_fase.getText().length() <= 0) {
    throw new Mensagens("Fase deve ser número e maior que zero.");
} else {
    fase = Integer.parseInt(this.c_fase.getText());</pre>
```

#### // envia os dados para cadastrar

if (this.objaluno.InsertAlunoBD(curso, fase, nome, idade)) {
 JOptionPane.showMessageDialog(rootPane, "Aluno Cadastrado com Sucesso!");

// limpa campos da interface
this.c\_nome.setText("");
this.c\_idade.setText("");
this.c\_curso.setText("");
this.c\_fase.setText("");

System.out.println(this.controlador.getMinhaLista().toString()); } catch (Mensagens erro) { JOptionPane.showMessageDialog(null, erro.getMessage()); } catch (NumberFormatException erro2) { JOptionPane.showMessageDialog(null, "Informe um número.");

MVC – *View* 

Roteiro: Acompanhe o professor diretamente na IDE.

12

Dentro do método *carregaTabela() , dentro da View,* receber o ArrayList < Aluno > de DAO e processar tudo dentro da *View.* Lembre-se que neste caso você precisará importar a classe Aluno da camada *Model*.

public void carregaTabela() {

DefaultTableModel modelo = (DefaultTableModel) this.jTableAlunos.getModel(); modelo.setNumRows(0);

ArrayList<Aluno> minhalista = new ArrayList<>(); minhalista = objaluno.getMinhaLista();

for (Aluno a : minhalista) { modelo.addRow(new Object[]{ a.getId(), a.getNome(), a.getIdade(), a.getCurso(), a.getFase()

MVC – *View* 

Roteiro: Acompanhe o professor diretamente na IDE.

3 Agora que já estamos carregando a *jTable* com dados vamos criar um tratamento para capturar a seleção de linha no ato do clique do mouse. Usaremos para selecionar qual Aluno queremos apagar ou editar, transferindo os valores para o campos na parte de baixo do nosso exemplo.

private void jTableAlunosMouseClicked(java.awt.event.MouseEvent evt) {

if (this.jTableAlunos.getSelectedRow() != -1) {

String nome = this.jTableAlunos.getValueAt(this.jTableAlunos.getSelectedRow(), 1).toString(); String idade = this.jTableAlunos.getValueAt(this.jTableAlunos.getSelectedRow(), 2).toString(); String curso = this.jTableAlunos.getValueAt(this.jTableAlunos.getSelectedRow(), 3).toString(); String fase = this.jTableAlunos.getValueAt(this.jTableAlunos.getSelectedRow(), 4).toString();

this.c\_nome.setText(nome); this.c\_idade.setText(idade); this.c\_curso.setText(curso); this.c\_fase.setText(fase);

MVC – *View* 

Roteiro: Acompanhe o professor diretamente na IDE.

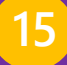

Dentro de *View.GerenciaAluno.java* vamos implementar o evento *actionPerformed* do botão "Editar".

private void b\_alterarActionPerformed(java.awt.event.ActionEvent evt) {
 try {
 // recebendo e validando dados da interface gráfica.
 int id = 0;
 String nome = "";
 int idade = 0;
 String curso = "";
 int fase = 0;
 if (this.c\_nome.getText().length() < 2) {
 }
}</pre>

throw new Mensagens("Nome deve conter ao menos 2 caracteres.");
} else {
 nome = this.c\_nome.getText();

if (this.c\_idade.getText().length() <= 0) {
 throw new Mensagens("Idade deve ser número e maior que zero.");
} else {
 idade = Integer.parseInt(this.c\_idade.getText());
}
if (this.c\_curso.getText().length() < 2) {
</pre>

throw new Mensagens("Curso deve conter ao menos 2 caracteres.");
} else {
 curso = this c\_curso getText();

if (this.c\_fase.getText().length() <= 0) {
 throw new Mensagens("Fase deve ser número e maior que zero.");
} else {
 fase = Integer.parseInt(this.c\_fase.getText());</pre>

if (this.jTableAlunos.getSelectedRow() == -1) {
 throw new Mensagens("Primeiro Selecione um Aluno para Alterar");
 } else {
 id = Integer.parseInt(this.jTableAlunos.getValueAt(this.jTableAlunos.getSelectedRow(), 0).toString());
}

#### // envia os dados para o Controlador processar

if (this.objaluno.UpdateAlunoBD(curso, fase, id, nome, idade)) {
 // limpa os campos
 this.c\_nome.setText("");
 this.c\_idade.setText("");
 this.c\_fase.setText("");
 JOptionPane.showMessageDialog(rootPane, "Aluno Alterado com Sucesso!");

System.out.println(this.controlador.getMinhaLista().toString()); } catch (Mensagens erro) { JOptionPane.showMessageDialog(null, erro.getMessage()); } catch (NumberFormatException erro2) { JOptionPane.showMessageDialog(null, "Informe um número."); } finally { carregaTabela(); // etualize a tabela. }

MVC – *View* 

Roteiro: Acompanhe o professor diretamente na IDE.

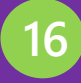

Por fim, dentro de *View.GerenciaAluno.java* vamos implementar o evento *actionPerformed* do botão "Apagar".

private void b\_apagarActionPerformed(java.awt.event.ActionEvent evt) {
 try {
 // validando dados da interface gráfica.

int id = 0;

if (this.jTableAlunos.getSelectedRow() == -1) {

throw new Mensagens("Primeiro Selecione um Aluno para APAGAR");

} else {

id = Integer.parseInt(this.jTableAlunos.getValueAt(
this.jTableAlunos.getSelectedRow(), 0).toString()

// retorna 0 -> primeiro botão | 1 -> segundo botão | 2 -> terceiro botão int resposta\_usuario = JOptionPane.showConfirmDialog(null, "Tem certeza que deseja APAGAR este Aluno ?"); if (resposta\_usuario == 0) { // clicou em SIM

// envia os dados para processar
if (this.objaluno.DeleteAlunoBD(id)) {
 // limpa os campos
 this.c\_nome.setText("");
 this.c\_idade.setText("");
 this.c\_curso.setText("");
 this.c\_fase.setText("");
 JOptionPane.showMessageDialog(rootPane, "Aluno Apagado com Sucesso!");

System.out.println(this.controlador.getMinhaLista().toString()); } catch (Mensagens erro) { JOptionPane.showMessageDialog(null, erro.getMessage()); } finally { // atualiza a tabela. carregaTabela();

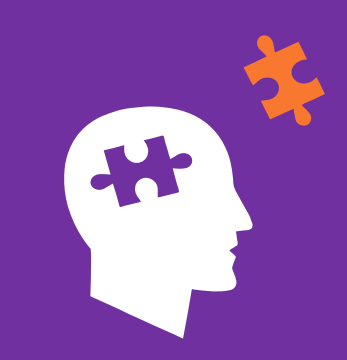

# EXERCÍCIO 40

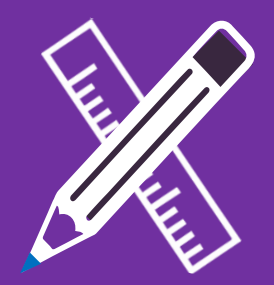

Primeiro, execute o guia passo a passo apresentado neste documento. Depois tente implementar as interfaces de ao menos 1 dos módulos solicitados para a A3.

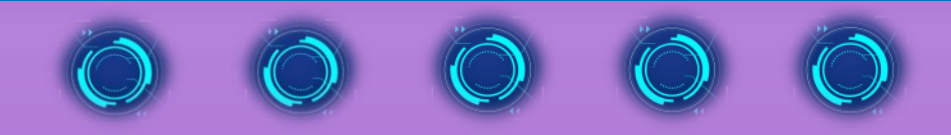

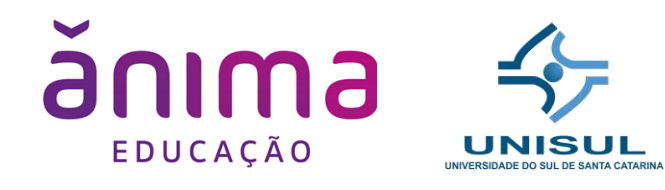

# FIM

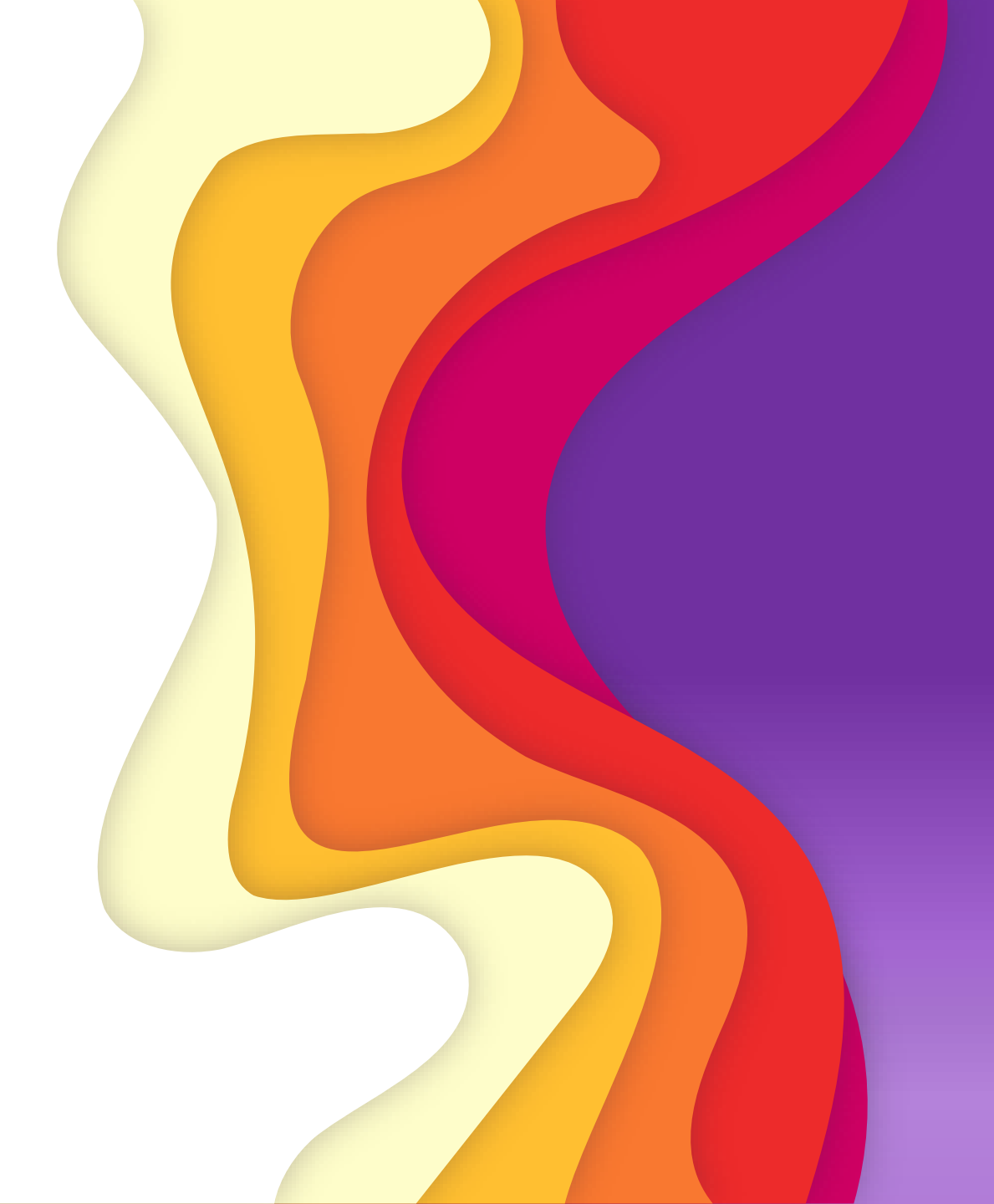